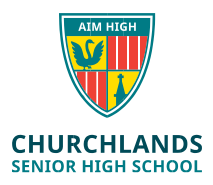

*Note: The below instructions are for users who have <u>already installed</u> the NAPLAN Browser and need to update it to the latest version (Currently 5.2.2)* 

The Windows version & Apple version of the browser can also be found at the following location;

https://www.assessform.edu.au/naplan-online/locked-down-browser#toc--downloads-

## To check what version of the NAPLAN Browser you are currently running

1. In the Windows Type to Search Box, type "Installed apps" and click on it

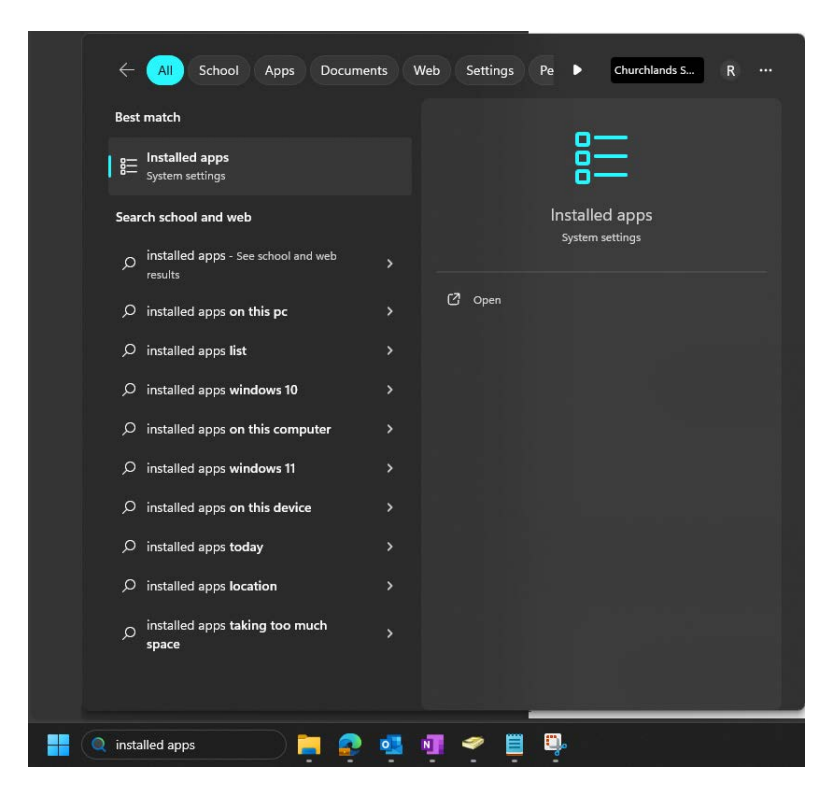

- 2. Find the NAP Locked down browser in the list and click on it once
- 3. You will now see the version number & date in grey. If the version number is 5.2.2, this is correct, if it is not, continue with these instructions

## To update the NAPLAN Browser

- Log into SEQTA <u>https://student.churchlands.wa.edu.au/</u> or <u>https://www.assessform.edu.au/naplan-online/locked-down-browser#toc--</u> <u>downloads-</u> On the SEQTA Home screen click on the **Onedrive-Student** folder
- 2. Click on the **ICT** Folder & then click on the **NAPLAN** folder
- 3. Click on the NAP Locked down Browser.msi file

| O365 Admin                  |                                                              |                 |                              |                            |                       |  |  |
|-----------------------------|--------------------------------------------------------------|-----------------|------------------------------|----------------------------|-----------------------|--|--|
| 🖆 Files                     | Files $>$ OneDrive-Student $>$ ICT $>$ <b>NAPLAN</b> $g^{R}$ |                 |                              |                            |                       |  |  |
| Our files                   | $\square$ Name $\vee$                                        | Modified $\vee$ | Modified By $\smallsetminus$ | File Size $\smallsetminus$ | Sharing               |  |  |
| Churchlands Senior High Sch | NAP Locked down browser.msi                                  | January 23      | Scott Hancock                | 39.9 MB                    | ۶ <sup>۹</sup> Shared |  |  |

4. Click Run (GOOGLE CHROME users may find that the file sits at the bottom of the screen. Click on the arrow to the right & click Open)

|   | $\square$    | 11190  | Open                           | adı  |
|---|--------------|--------|--------------------------------|------|
|   |              | 11305  | Always open files of this type |      |
|   | $\square$    | 11351  | Show in folder                 | play |
|   |              | 11391  | Cancel                         | EAL  |
| ₿ | NAP Locked d | ownmsi | ~                              | _    |

| What do you want to do with NAP Locked down browser.msi (39.9 MB)?<br>From: churchlandswaedu-my.sharepoint.com |  |  |  |
|----------------------------------------------------------------------------------------------------|--|--|--|
| Run                                                                                                    |  |  |  |
| Save                                                                                                    |  |  |  |
| Cancel                                                                                                    |  |  |  |

- 5. Click **Next** on the Setup wizard that will appear
- 6. Click Repair
- 7. Click Repair again
- 8. Click Yes to the user account control message
- 9. Click Finish

Follow the first 3 instructions again to check that the version is updated